## FHGR-Mail mit Microsoft Office Outlook (automatisch)

Voraussetzung für die Einrichtung ist eine funktionierende Verbindung zum Internet.

- 1. Starten Sie das Outlook und klicken Sie auf "Datei".
- 2. Klicken Sie auf "Konto hinzufügen".

| ¢                                 |                                               |                                                                                                    |
|-----------------------------------|-----------------------------------------------|----------------------------------------------------------------------------------------------------|
| Informationen                     | Kontoinforr                                   | mationen                                                                                                    |
| Öffnen und<br>exportieren         | Mathias.Solenthaler@htw<br>Microsoft Exchange | chur.ch 👻                                                                                                    |
| Speichern unter                   | 🕂 Konto hinzufügen ┥                          |                                                                                                    |
| Als Adobe PDF-<br>Datei speichern | Kontointellungan                              | Einstellungen für Konto und soziale<br>Netzwerke                                                                             |
| Anlagen<br>speichern              | v v                                           | Ändern der Einstellungen für dieses Konto<br>oder Einrichten weiterer Verbindungen.<br>Zugriff auf dieses Konto im Internet. |
| Drucken                           |                                               | https://htwoutlook.edu.local/owa/                                                                                            |
| Enterprise Vault                  |                                               | Mit sozialen Netzwerken verbinden.                                                                                           |

3. Geben Sie Ihre Daten entsprechend ein und klicken Sie auf "Weiter".

| Outlook kann Ihre E-Mail-Kon | en automatisch konfigurieren.                                                  | 1 |
|------------------------------|--------------------------------------------------------------------------------|---|
| E-Mail-Konto                 |                                                                                |   |
| Ihr Name:                    | Max Mustermann                                                                 |   |
|                              | Beispiel: Heike Molnar                                                         |   |
| E-Mail-Adresse:              | support@htwchur.ch                                                             |   |
|                              | Beispiel: heike@contoso.com                                                    |   |
| Kennwort:                    | ******                                                                         |   |
| Kennwort erneut eingeben:    | ******                                                                         |   |
|                              | Geben Sie das Kennwort ein, das Sie vom Internetdienstanbieter erhalten haben. |   |
|                              |                                                                                |   |
| O Manuelle Konfiguration ode | zusätzliche Servertypen                                                        |   |

4. Falls folgendes Fenster erscheint, ersetzen Sie Ihre E-Mail Adresse mit Ihrem Benutzernamen und einem vorangestellten **"edu03**\". Um zu verhindern, dass bei

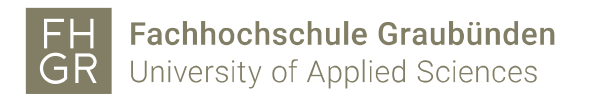

jedem Start des Outlooks ein Passwort eingegeben werden muss, drücken Sie auf "Anmeldedaten speichern".

| Windows-Sicherh               | eit 🛛 🖾                                          |
|-------------------------------|--------------------------------------------------|
| Microsoft O<br>Verbindung mit | utlook<br>t support@htwchur.ch wird hergestellt. |
|                               | edu03\mustermax  ••••••  Anmeldedaten speichern  |
|                               | OK Abbrechen                                     |

5. Ihr E-Mail Konto wird automatisch eingerichtet. Klicken Sie auf "Fertig stellen".

| Konto hinzufügen                                                                                                    | X                         |
|----------------------------------------------------------------------------------------------------|---------------------------|
| Der Vorgang wurde erfolgreich abgeschlossen.                                                                                                    | ×                         |
| Konfiguration                                                                                                    |                           |
| Outlook schließt die Konfiguration Ihres Kontos ab. Dieser Vorgang kann einige Minuten dauern.    Netzwerkverbindung herstellen  Nach support@htwchur.ch-Einstellungen suchen  Am E-Mail-Server anmelden  Herzlichen Glückwunsch! Das E-Mail-Konto wurde erfolgreich konfiguriert und kann jetzt verwendet wer | den.                      |
| Kontoeinstellungen ändern                                                                                                    | Weiteres Konto hinzufügen |
| < Zurück                                                                                                    | Fertig stellen Abbrechen  |